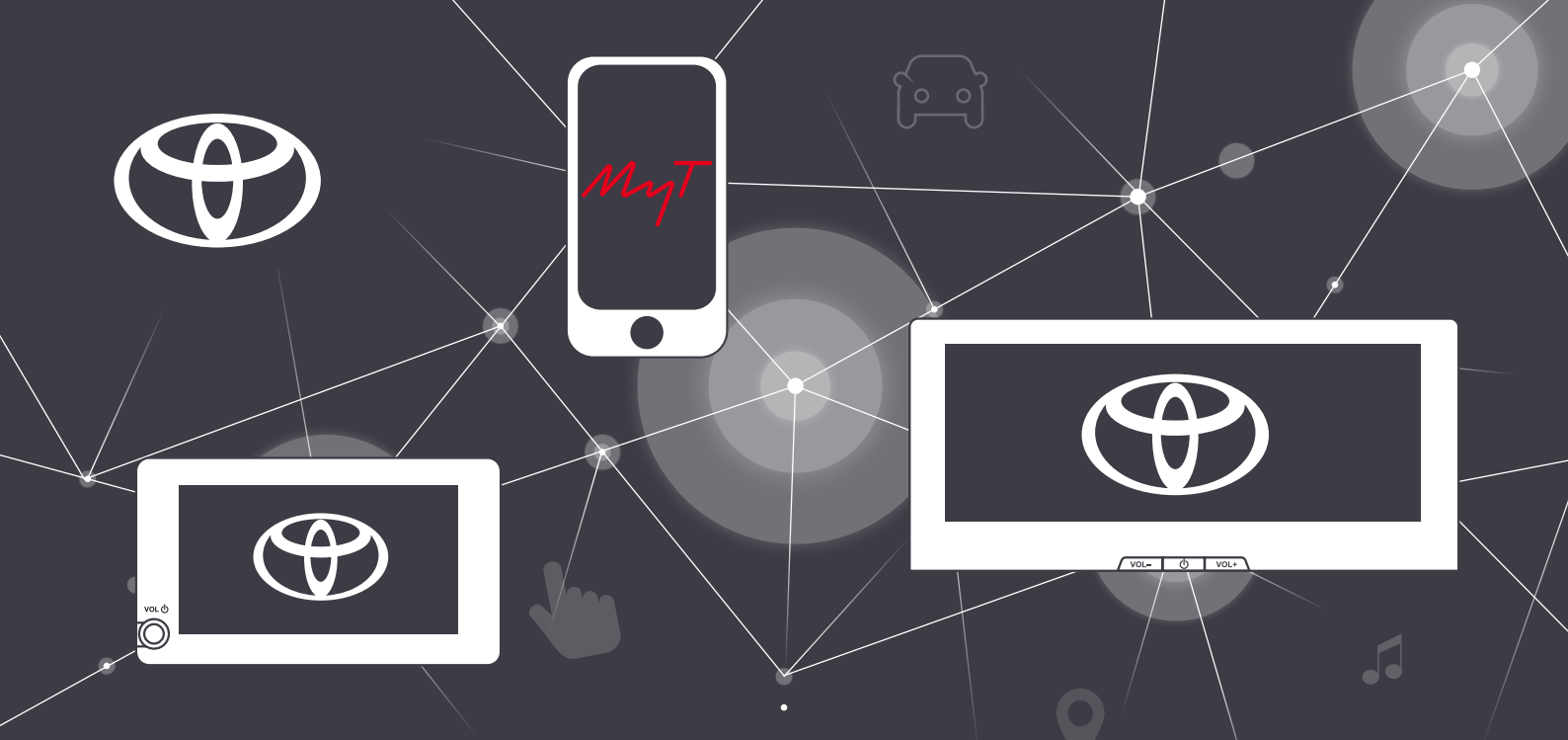

## SMART CONNECT ET SMART CONNECT PLUS SERVICES CONNECTÉS MYT®

(bZ4X, RAV4 Hybride Rechargeable MY23)

OCTOBRE 2022

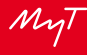

# MyT App

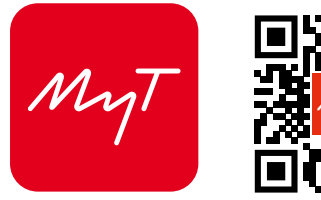

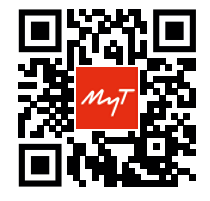

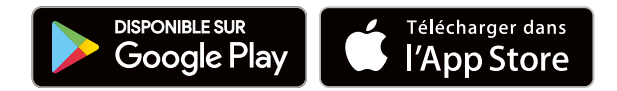

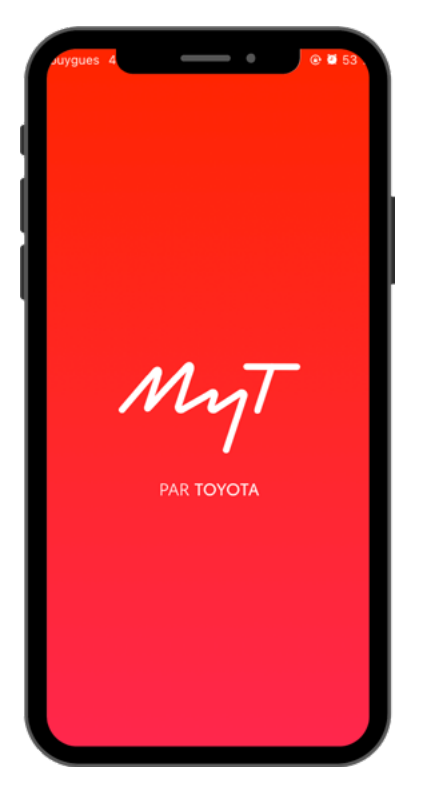

# SOMMAIRE

# L'INTERFACE SMART CONNECT MYT®

# 4 10 20

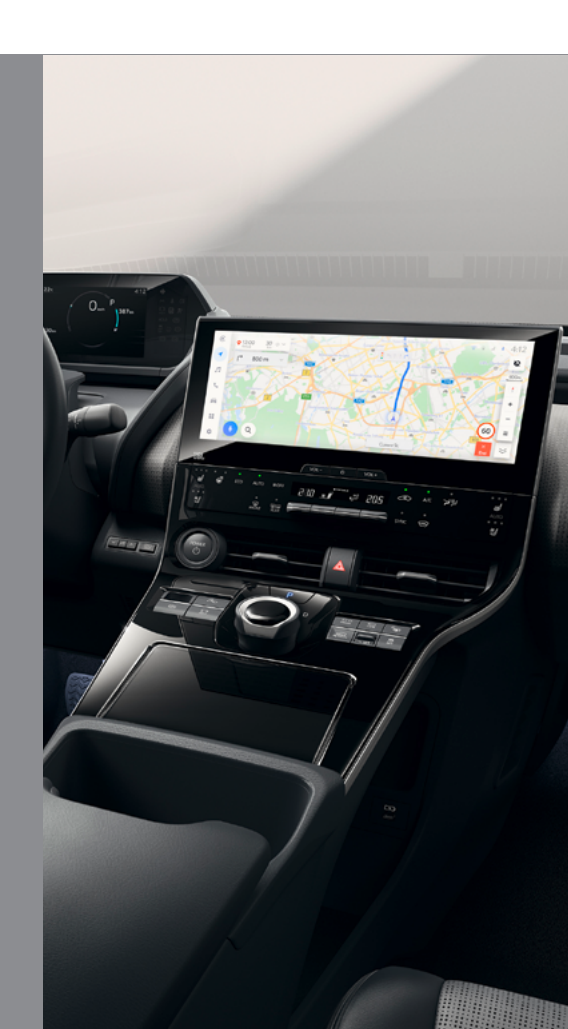

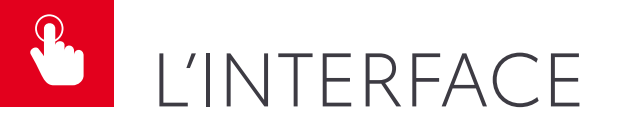

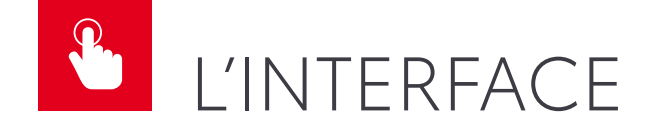

ÉCRAN 8<sup>\*</sup> / 10,5<sup>\*\*</sup> "

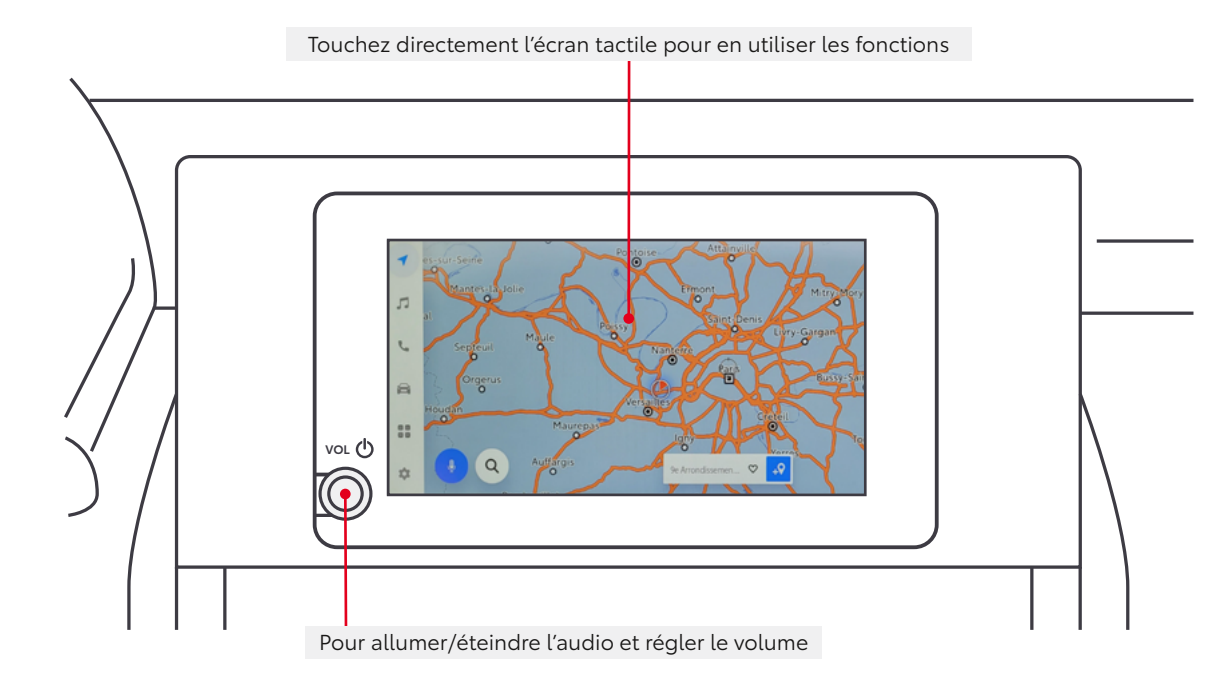

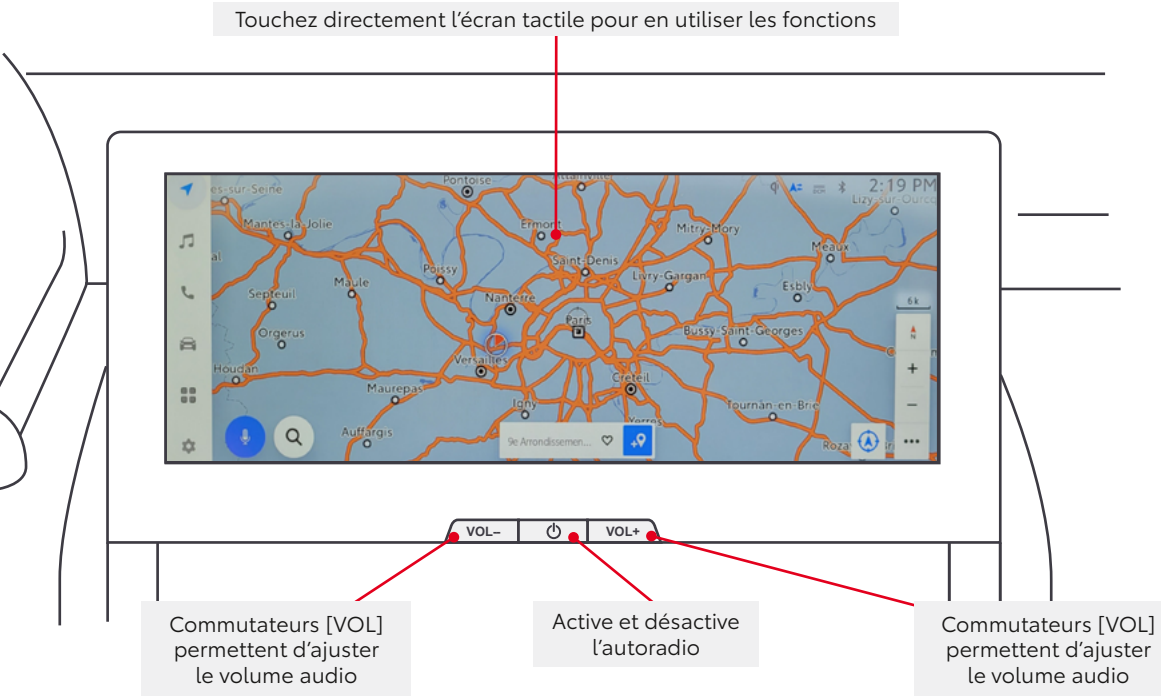

### ÉCRAN 12.3"\*

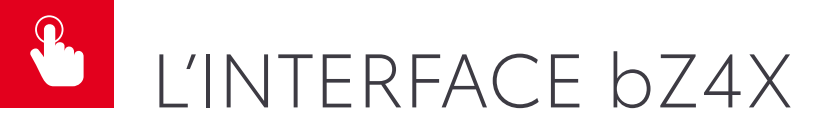

### **COMMANDES VOLANT**

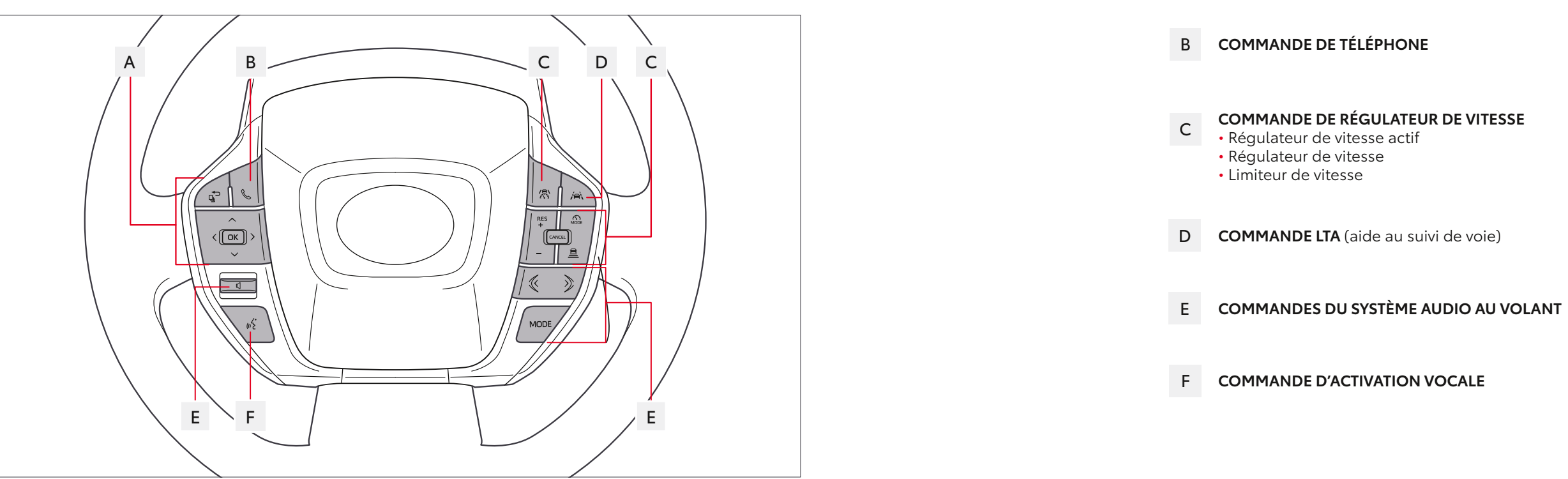

### A SÉLECTEUR D'INSTRUMENTATION

# L'INTERFACE RAV4 HYBRIDE RECHARGEABLE

### **COMMANDES VOLANT**

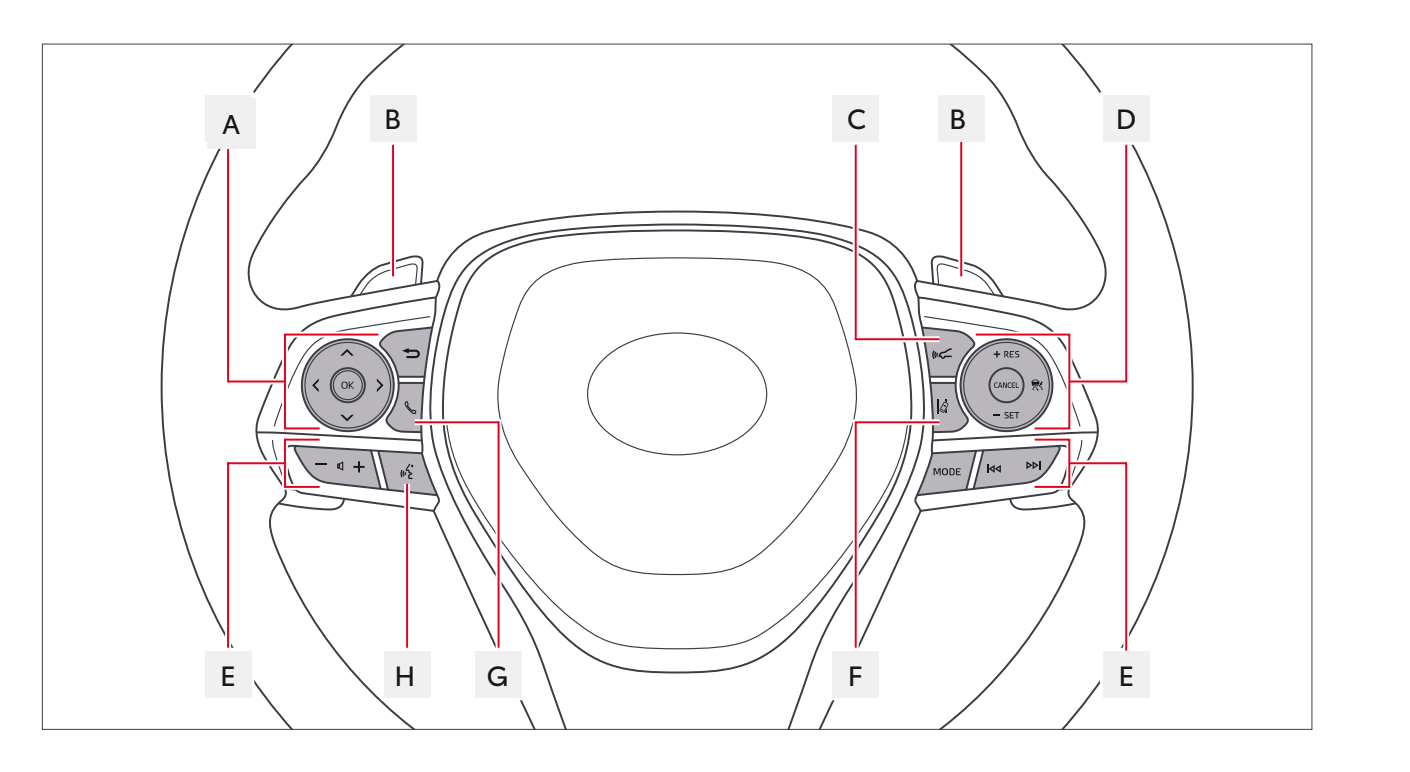

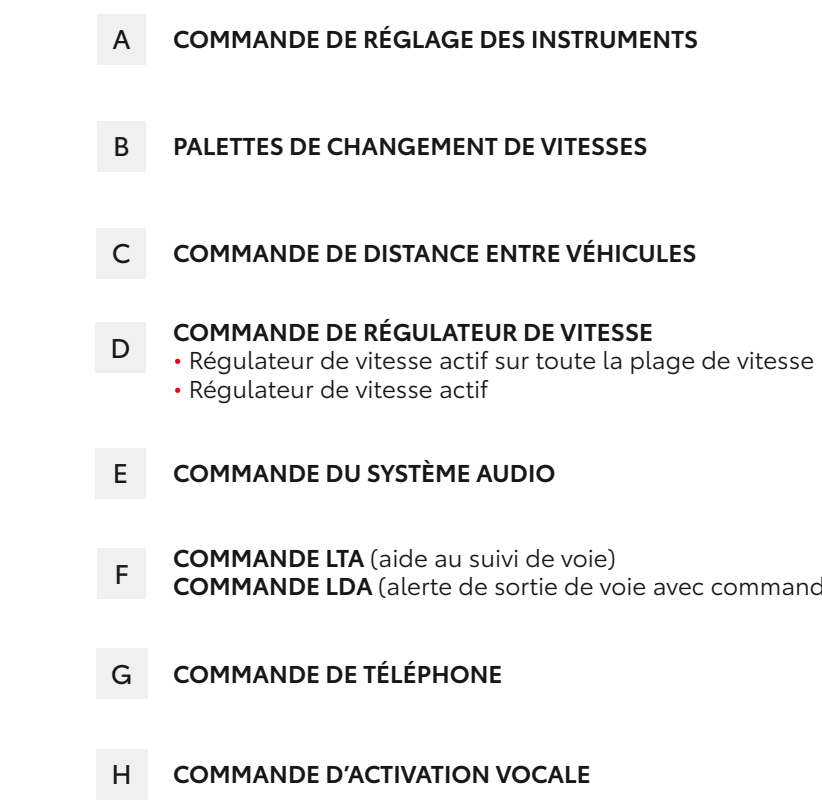

P

**COMMANDE LDA** (alerte de sortie de voie avec commande de direction)

## **SMART CONNECT** NAVIGATION

- 1 Allez sur le menu principal (Bouton Maison), cliquez sur « Navigation »
- 2 Votre localisation s'affiche sur la carte, entrer votre adresse/lieu en cliquant sur « Où allons-nous ? » en bas à gauche de l'écran.

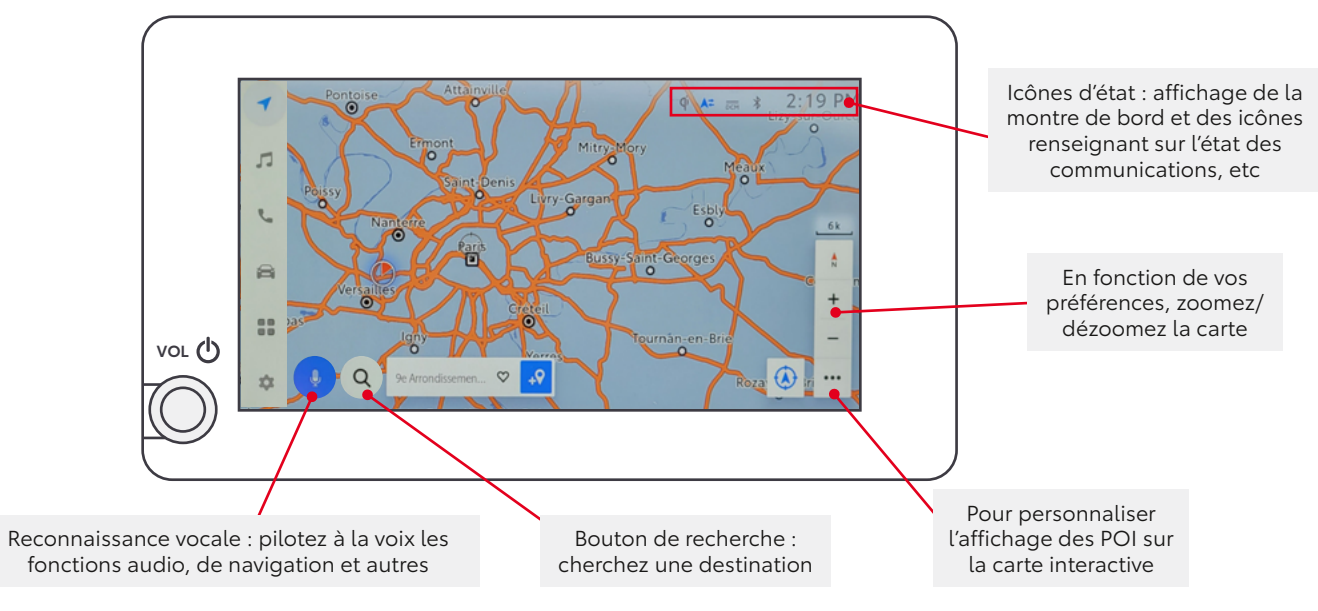

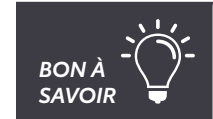

Toyota Smart Connect Plus offre en plus la navigation satellitaire et le signalement des zones de danger fixes.

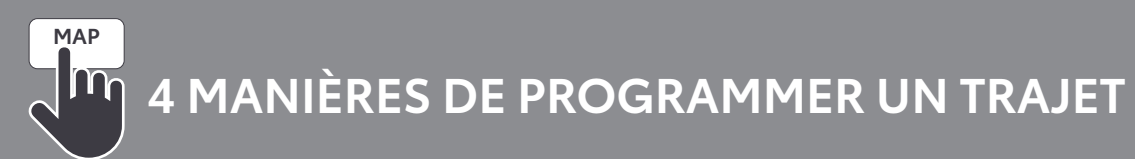

Saisissez votre destination manuellement

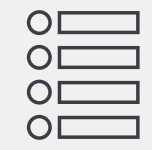

Sélectionnez un Point d'Intérêt prédéfini comme destination (POI)

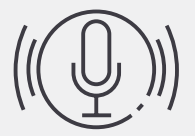

Énoncez votre destination grâce à la reconnaissance vocale via "Hey Toyota" / Apple CarPlay<sup>™</sup>/Android Auto<sup>™</sup>

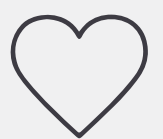

Retrouvez l'historique de vos trajets directement dans la section recherche. Vous pouvez ajouter vos trajets récurrents en favoris

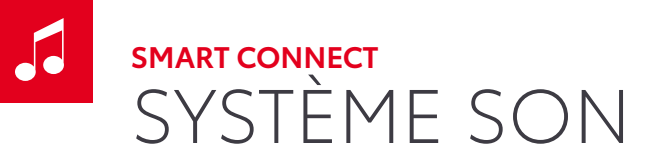

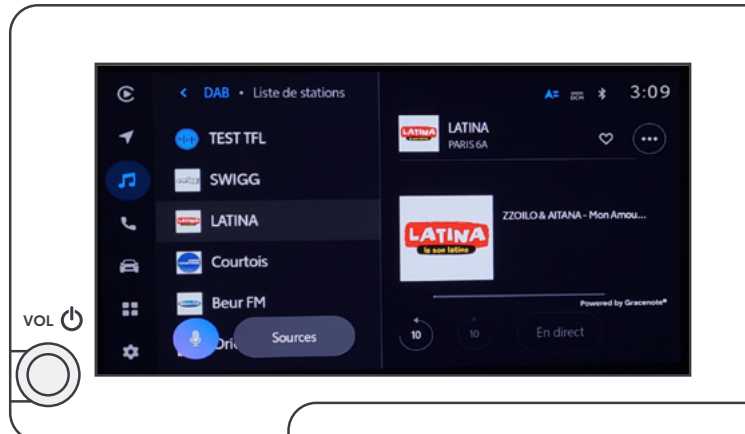

#### 3 MANIÈRES D'ÉCOUTER DE LA MUSIQUE :

- **1** Radio AM/FM : recherchez et écoutez votre radio préférée. Vous pouvez l'enregistrer dans les raccourcis.
- 2 Clé USB / Câble : branchez votre Clé USB / Câble et écoutez vos musiques téléchargées.
- **Bluetooth**<sup>®</sup> : profitez de vos applications préférées une fois votre smartphone appairé depuis la section Bluetooth<sup>®</sup> de votre véhicule.

### **VOS FICHIERS AUDIO SUR TOUS VOS SUPPORTS**

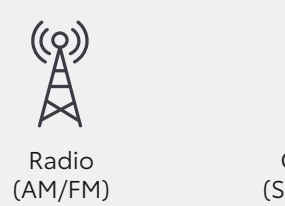

Câble USB (Smartphone, MP3, Ipod)

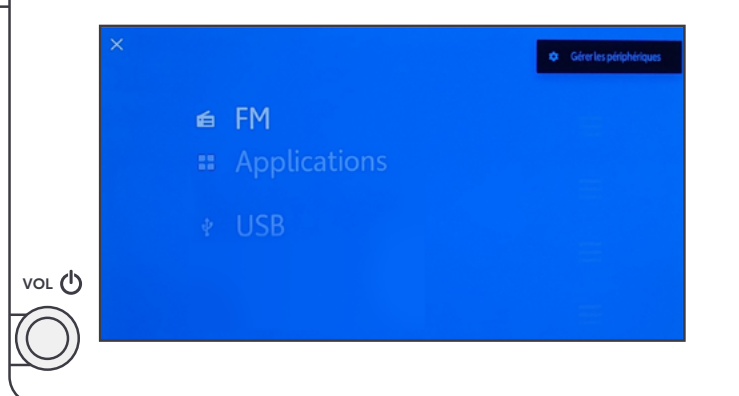

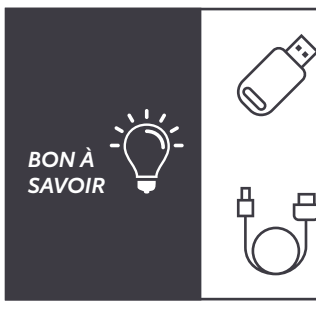

• Pour être lus, les fichiers audio sur clé USB doivent être aux formats : MP3, WMA, AAC, WAV (LPCM), FLAC, ALAC ou OGG Vorbis.

• Pour être lus, les fichiers vidéos sur clef USB doivent être aux formats : MPEG-4, conteneur AVI ou Windows Media Video.

日

• Pour brancher votre smartphone ou votre tablette à votre système multimédia, assurez vous que votre câble soit « certifié » pour permettre de partager votre musique.

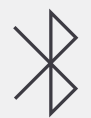

Connexion **Bluetooth**®

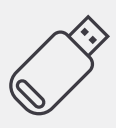

Clé USB

# TÉLÉPHONE ET PROJECTION CONNEXION AVEC ET SANS FIL

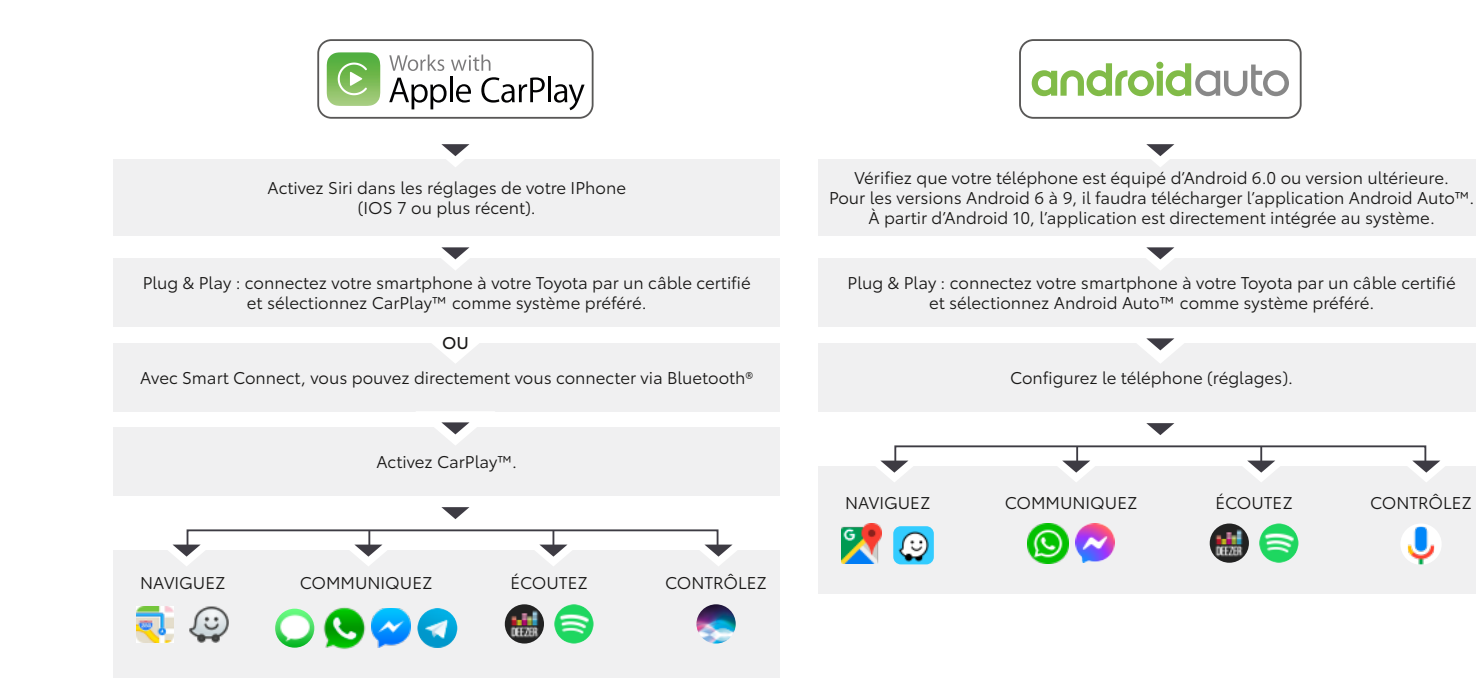

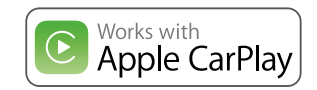

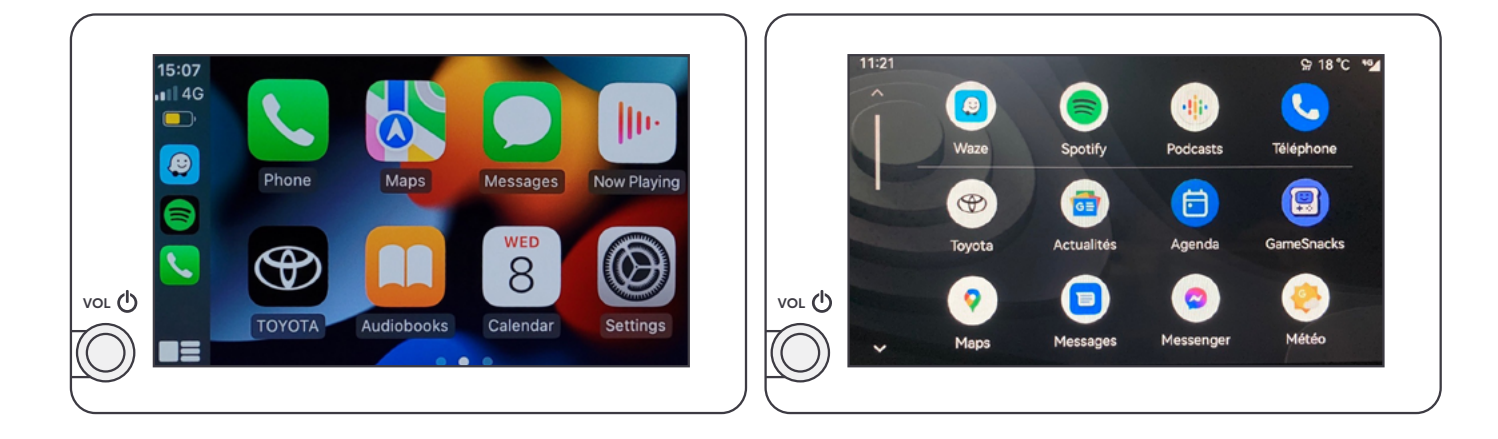

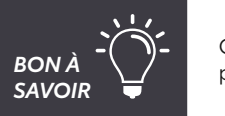

Cliquez sur le logo "Toyota" qui s'affiche parmi vos applications pour revenir à l'interface Smart Connect de votre véhicule.

## androidauto

### **SMART CONNECT** TÉLÉPHONE ET PROJECTION

Connectez votre téléphone sans utiliser Apple CarPlay™/Android Auto™

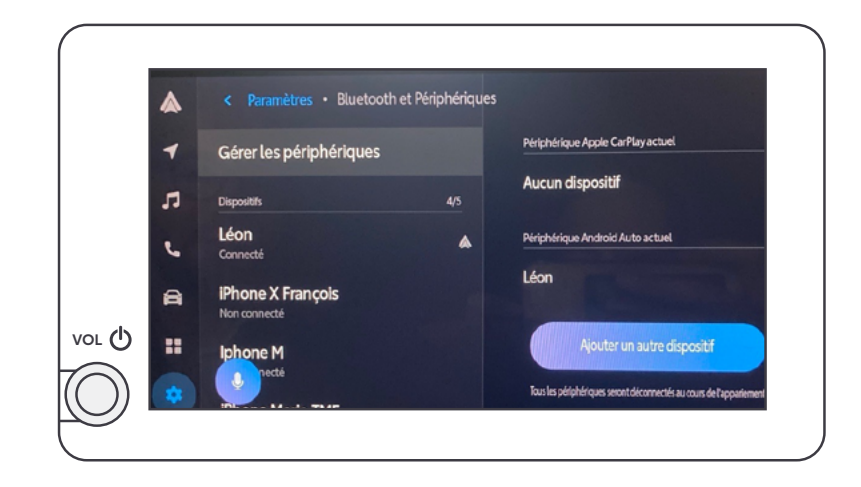

- Activer le Bluetooth<sup>®</sup> sur votre smartphone et sur le véhicule.
- Appairez votre smartphone en le sélectionnant dans la liste des périphériques disponibles dans l'écran de connexion Bluetooth®\*.
- Une fois jumelé et les conditions acceptées, l'écran ci-contre s'affichera.

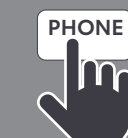

## **UTILISEZ VOTRE SMARTPHONE**

Vous pouvez connecter votre smartphone au système multimédia sans utiliser Apple CarPlav™/Android Auto™

### **RECEVEZ VOS MESSAGES**

- Pressez le bouton téléphone puis l'icone message
- Sélectionner le message que vous voulez consulter
- Rédigez votre propre réponse en cliquant sur l'icone stylo ou facilitez-vous la tâche avec « Modèle »
- Appuyez sur « créez nouveau » pour commencer une discussion

### **RECEVEZ VOS MESSAGES (AVEC IPHONE)**

- Connectez votre smartphone en Bluetooth®
- Activer les notifications
- puis cliquez sur l'icone « I » en face de CAR MULTIMEDIA

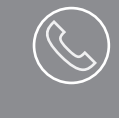

PASSEZ UN APPEL DEPUIS VOTRE SYSTÈME MULTIMÉDIA

Utilisez le clavier numérique sur l'écran tactile OU OU /ia la commande vocale, annoncez le nom du contact

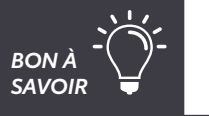

Pour visualiser le nom du contact lors d'un appel téléphonique, vos numéros doivent être enregistrés dans votre téléphone avec l'indicatif au format +336\*\*\*\*\*\*\*\* et non pas 06\*\*\*\*\*\*\*

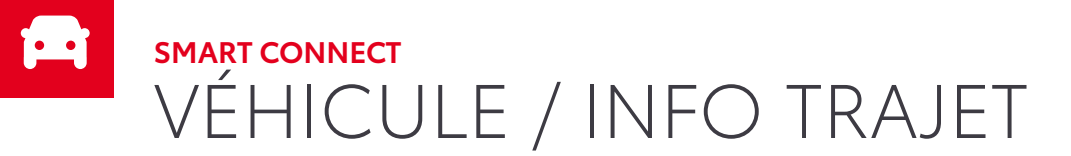

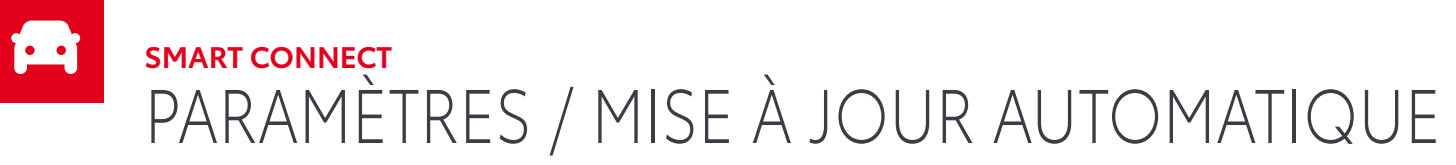

| - | < Véhicule • Info. trajet | 9 📭 🗮 🕴 1:13 PM |
|---|---------------------------|-----------------|
| л | Actuelle Historique       |                 |
|   |                           | 40              |
| e | 13.3 kWh/100 km           | 30              |
| a | Dernière conso            | 20              |
|   |                           | 10              |
|   | TRANSMIC CONTOURCE INC    |                 |
| - | Effacer données           | Mettre à jour   |

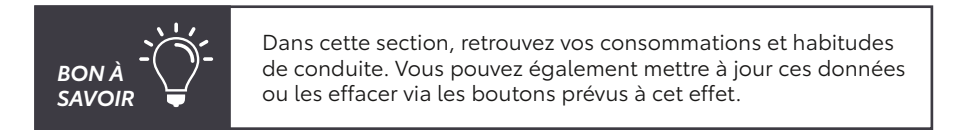

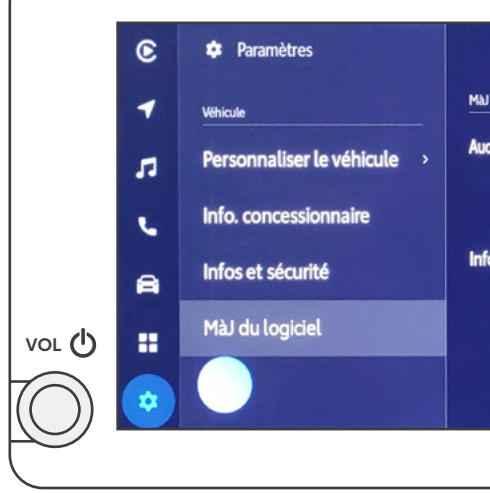

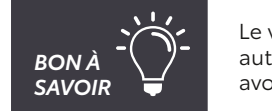

Le véhicule se met à jour à distance automatiquement. Suivez les mises à jour sans avoir besoin de passer par une concession.

| A≓                       | 3:13 |
|--------------------------|------|
| logiciel                 |      |
| e mise à jour disponible |      |
| Infos sur le modèle      |      |
| rmations de licence      | ,    |
|                          |      |
|                          |      |
|                          |      |

by Toyota

MyT<sup>®</sup> by Toyota est une application disponible sur tout smartphone équipé d'iOS ou Android. Cette application est composée d'un ensemble de services connectés conçus pour vous simplifier la vie, alimentés par les données envoyées directement par votre véhicule vers votre téléphone.

L'application MyT<sup>®</sup> vous permet de toujours rester en contact avec votre Toyota. Elle vous informe en temps réel de vos données de conduite.

Enfin, et sans doute le plus utile, vous savez toujours où vous êtes garé !

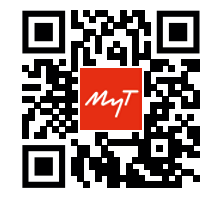

Scannez ce QR code avec votre smartphone et téléchargez l'application MyT® by Toyota.

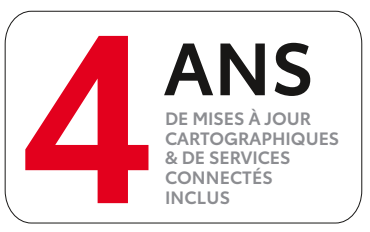

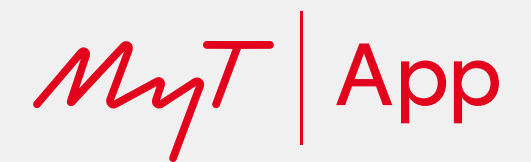

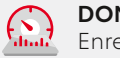

 $\bigcirc$ 

#### DONNÉES DE CONDUITE

Enregistrez et analysez vos données de conduite comme la vitesse, l'accélération et la distance parcourue.

### RETROUVER MA VOITURE

N'oubliez plus où vous êtes garé grâce à cette application alimentée par Google Maps®, qui vous indique précisément où se trouve votre véhicule.

### CAR PROTECT

Directement depuis l'application MyT®, vérifiez si votre véhicule est bien verrouillé, que ce soit les portières, vitres, toit ouvrant ou capot. Vous pouvez également contrôler si vous avez bien éteint vos feux.

### RAPPEL ET RÉSERVATION D'UN ENTRETIEN EN LIGNE

Basée sur l'analyse de votre kilométrage réel, cette fonctionnalité vous avertit lorsqu'il est temps de planifier un rendez-vous en atelier et vous permet de réserver un créneau pour réaliser votre entretien.

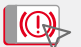

#### VOYANTS D'AVERTISSEMENT

Si un voyant d'avertissement s'allume dans votre véhicule, retrouvez sa signification dans votre application.

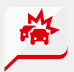

#### SYSTÈME D'APPEL D'URGENCE AUTOMATIQUE E-CALL

En cas d'accident et si vos airbags se sont déclenchés, votre voiture informe automatiquement et gratuitement les services d'urgence.

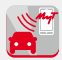

### CONTRÔLE À DISTANCE

Tout en étant à l'extérieur de votre véhicule, vous pouvez garder le contrôle total de votre Toyota, depuis votre smartphone<sup>(1)</sup> avec l'application MyT<sup>®</sup>, grâce à une toute nouvelle suite de services connectés disponibles.

- Contrôle de la recharge à distance
- Verrouillage et déverouillage des portes
- Allumage ou extinction des feux de détresse

#### Contrôle de la température à distance : Réglez la température souhaitée dans votre véhicule depuis MyT<sup>®</sup>, sans le démarrer. Vous pouvez également lancer le dégivrage du pare-brise et de la lunette arrière pour toujours plus de confort.

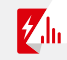

#### COACHING HYBRIDE<sup>(2)</sup>

Le service de coaching hybride fournit des analyses sur votre style de conduite, ainsi que des conseils utiles qui peuvent vous aider à augmenter votre temps de conduite en mode EV (tout électrique) et à améliorer votre consommation de carburant.

#### COACHING EV<sup>(3)</sup>

Le service de coaching EV fournit des analyses sur votre style de conduite ainsi que des conseils utiles qui peuvent vous aider à optimiser votre autonomie.

# ACTIVATION DES SERVICES

4

# My by Toyota

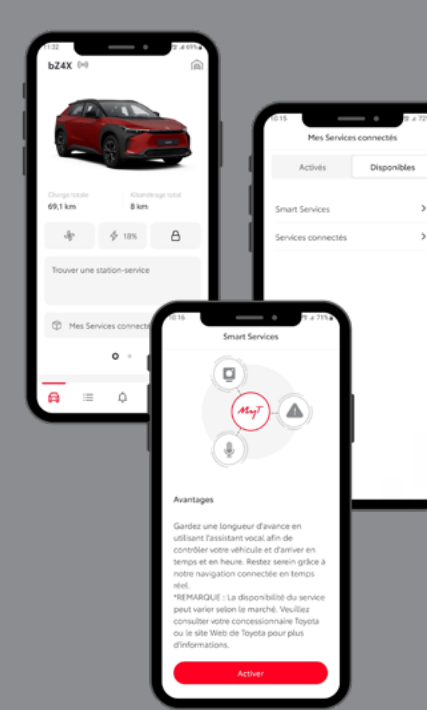

- Activez votre compte MaToyota avec le lien présent dans l'email recu après la commande de votre véhicule
- Téléchargez l'application MyT<sup>®</sup> sur votre smartphone disponible sur l'App Store (iOS)/Play Store (Android)
- Cliquez sur « Activer les services connectés » dans MyT®\* OU sur votre espace personnel MaToyota\*
- Acceptez les Conditions Générales d'Utilisation et la politique de confidentialité des données puis suivez les instructions énoncées sur l'application
- Effectuez un premier trajet pour synchroniser le véhicule
- Profitez de la large gamme de services connectés Toyota 6
- Réalisez la même procédure pour activer les Smart Services. 7 Vous pouvez les désactiver à n'importe quel moment sur Ma Toyota
- \*Le compte est le même pour le site internet MaToyota et votre application mobile MyT®.

Afin de connecter votre compte, vous pouvez suivre la procédure via le QR Code, via l'immatriculation ou le VIN de votre véhicule

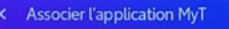

VOL ()

#### Connecter votre compte

en scannant le code QR ci-dessous.

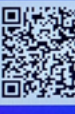

Connexion par code

Pour accéder au QR Code, sur le système multimédia de votre véhicule, allez dans les Paramètres > Conducteur actuel (invité) > Connecter votre compte > Associer

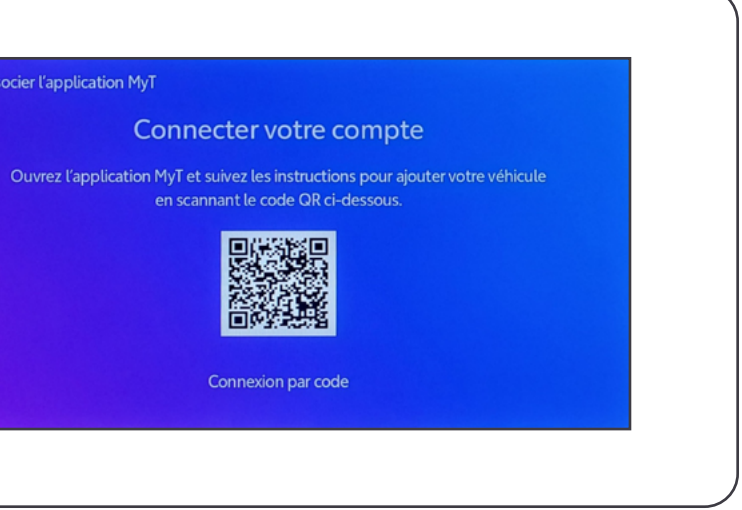

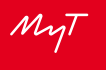

### Statut du véhicule &

Verrouiller/ Déverrouiller votre véhicule à distance

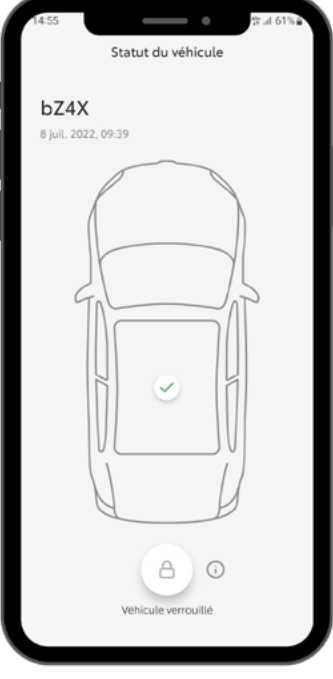

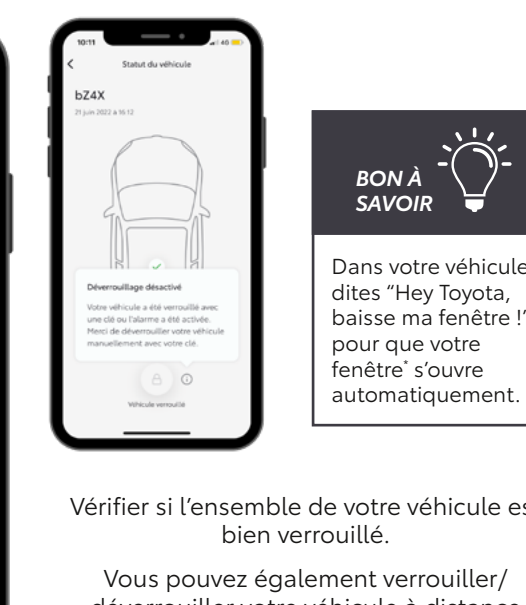

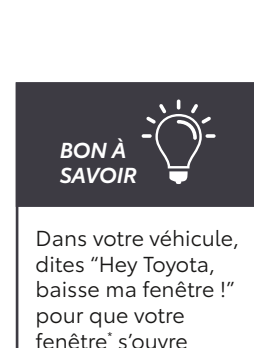

Vérifier si l'ensemble de votre véhicule est bien verrouillé.

Vous pouvez également verrouiller/ déverrouiller votre véhicule à distance en cliquant sur l'onglet Cadenas. Notez que si l'alarme du véhicule a été activée ou s'il a été fermé avec la clé, cette fonctionnalité est désactivée.

# Accéder à son garage bZ4X ((0))

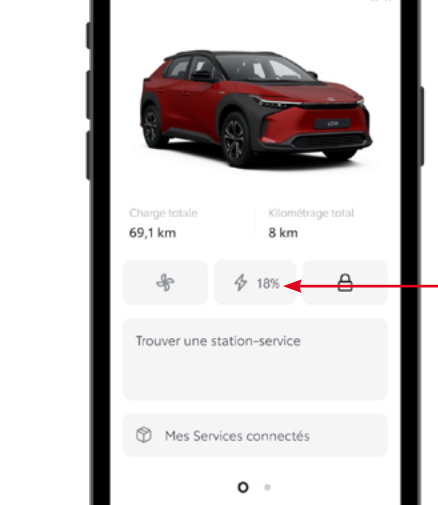

A

:=

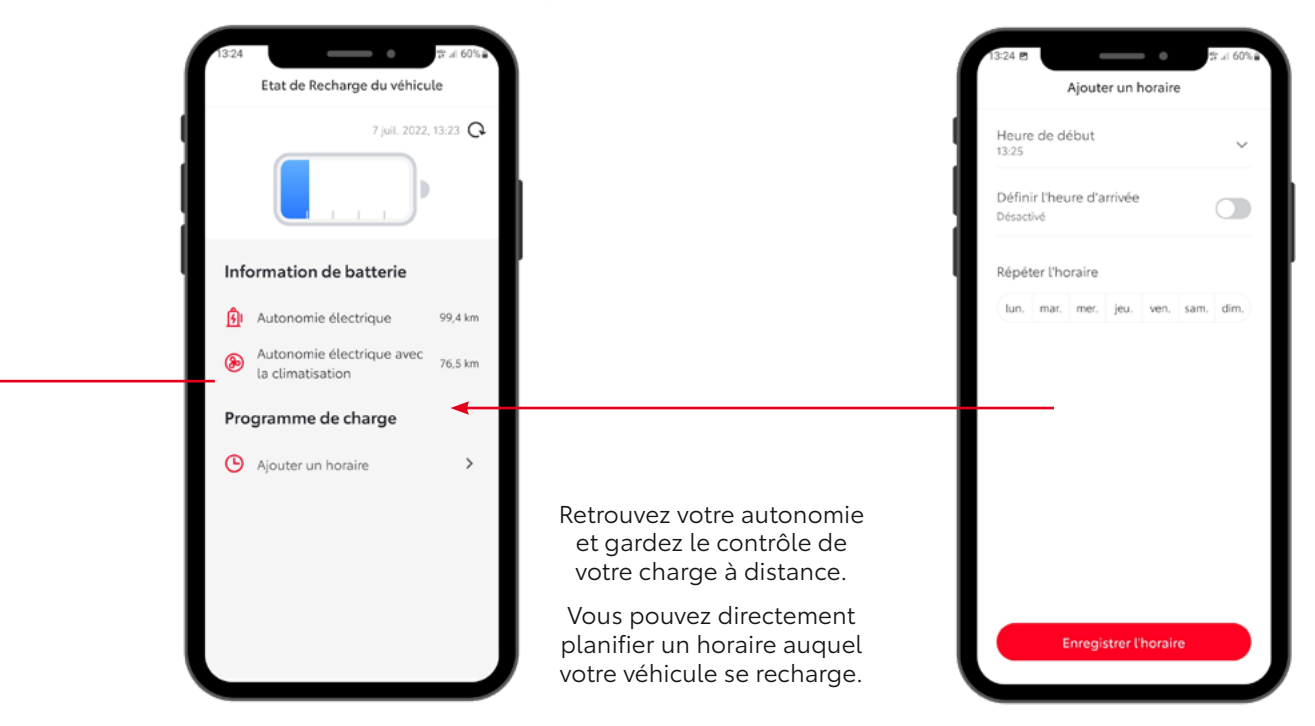

### État de recharge du véhicule et contrôle à distance

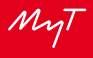

### Contrôle de la température à distance

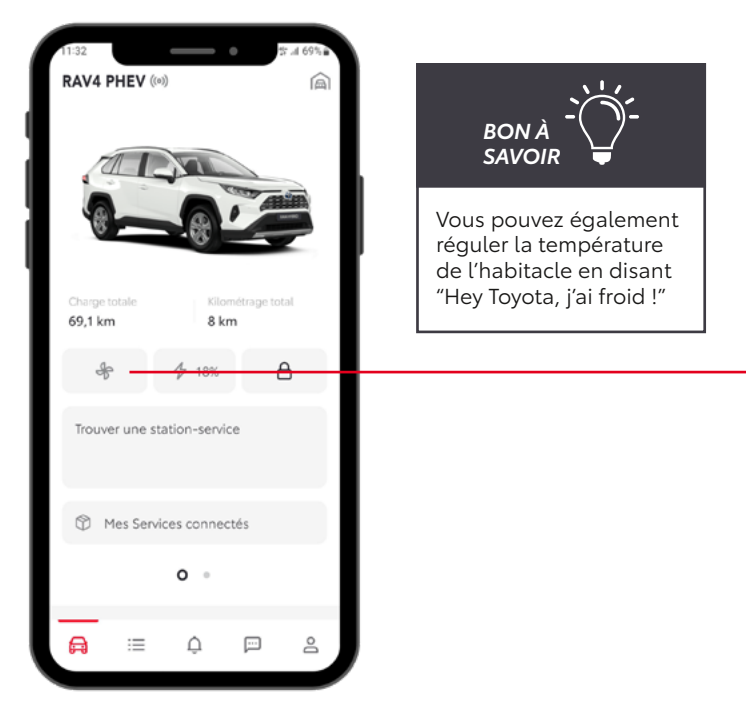

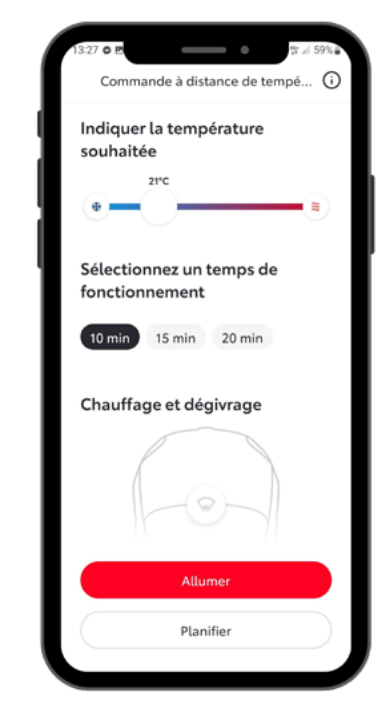

Réglez la température souhaitée dans votre véhicule depuis MyT®, sans le démarrer. Vous pouvez également définir le temps de fonctionnement.

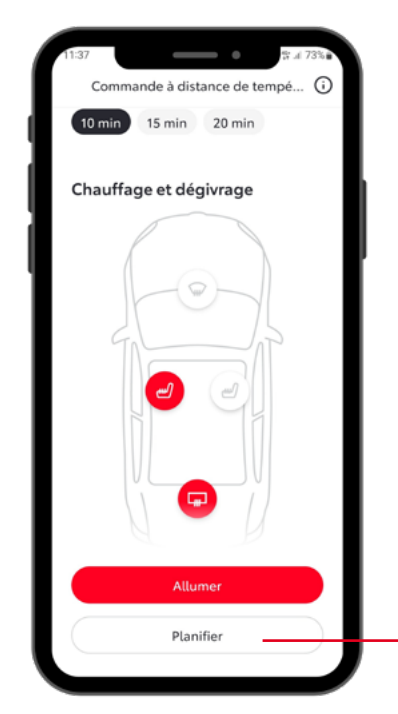

Prédéfinissez le siège et la température souhaités. Vous pouvez également lancer le dégivrage du pare brise et de la lunette arrière pour toujours plus de confort.

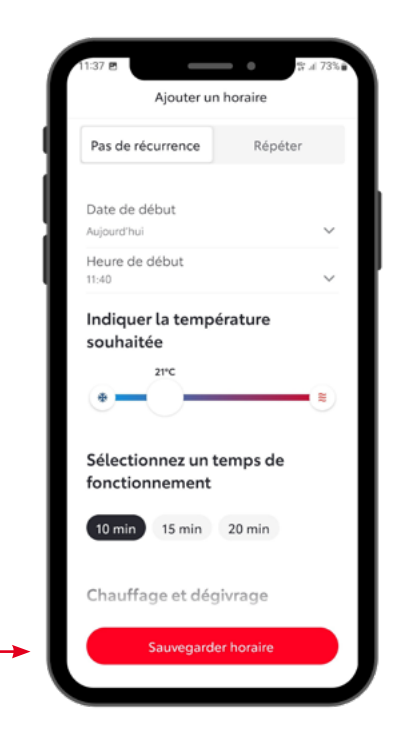

Ajoutez un horaire, récurrent ou non, et anticipez votre arrivée dans votre véhicule pour un confort optimal.

Cette section vous permet de prendre rendez-vous chez le concessionnaire le plus près de chez vous en fonction de la prestation souhaitée.

Vous retrouverez également l'historique des entretiens de votre véhicule Toyota.

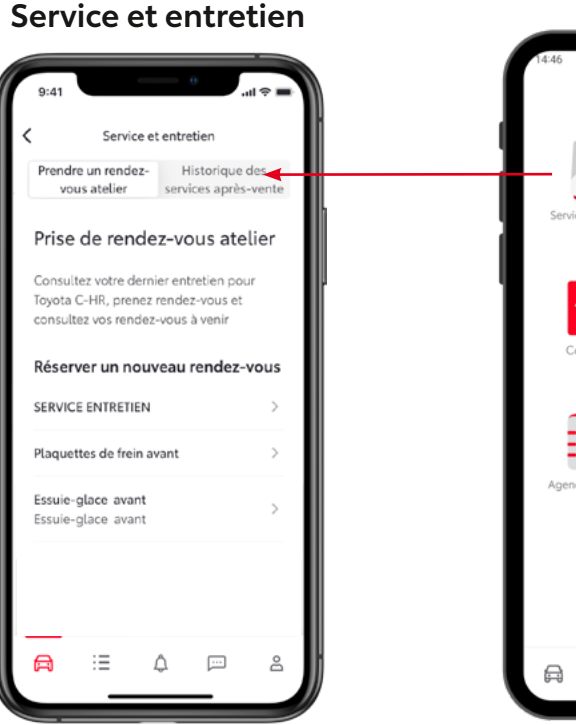

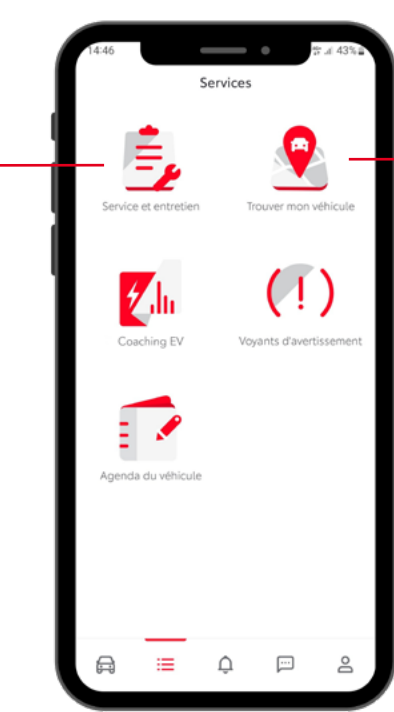

### Retrouver mon véhicule

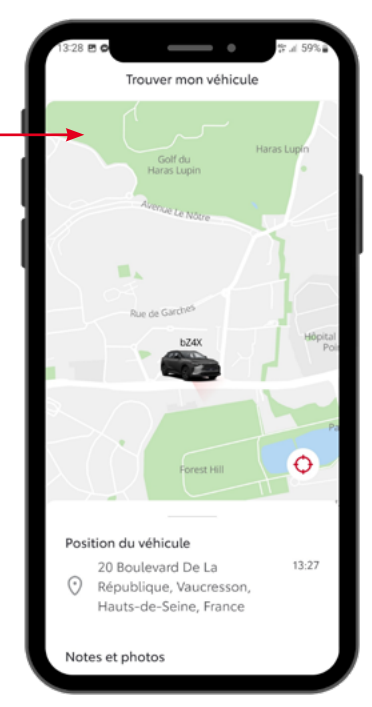

Dans cette section, vous retrouverez la position exacte de votre véhicule. Vous pouvez, via le bouton, y être guidé via la fonction GPS de votre téléphone.

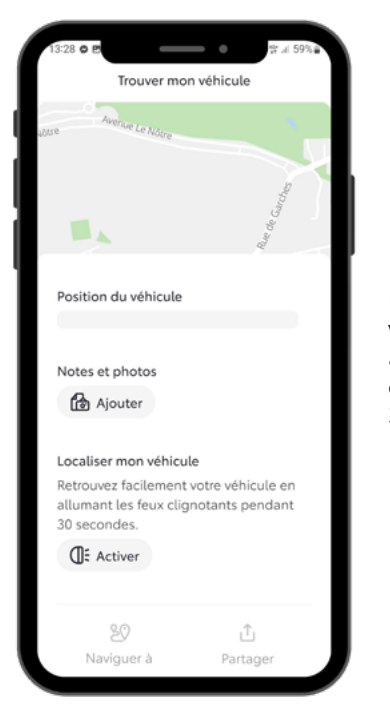

Retrouvez facilement votre véhicule en allumant les feux clignotants pendant 30 secondes.

BON À SAVOIR Vous pouvez retrouver cette section directement dans la section **« véhicule »** de l'application.

Dans cette section vous retrouverez l'ensemble de vos trajets ainsi que les données concernant vos habitudes de conduite.

Le coaching vous accompagne dans vos trajets afin de vous améliorer pour une conduite plus adaptée à l'électrique.

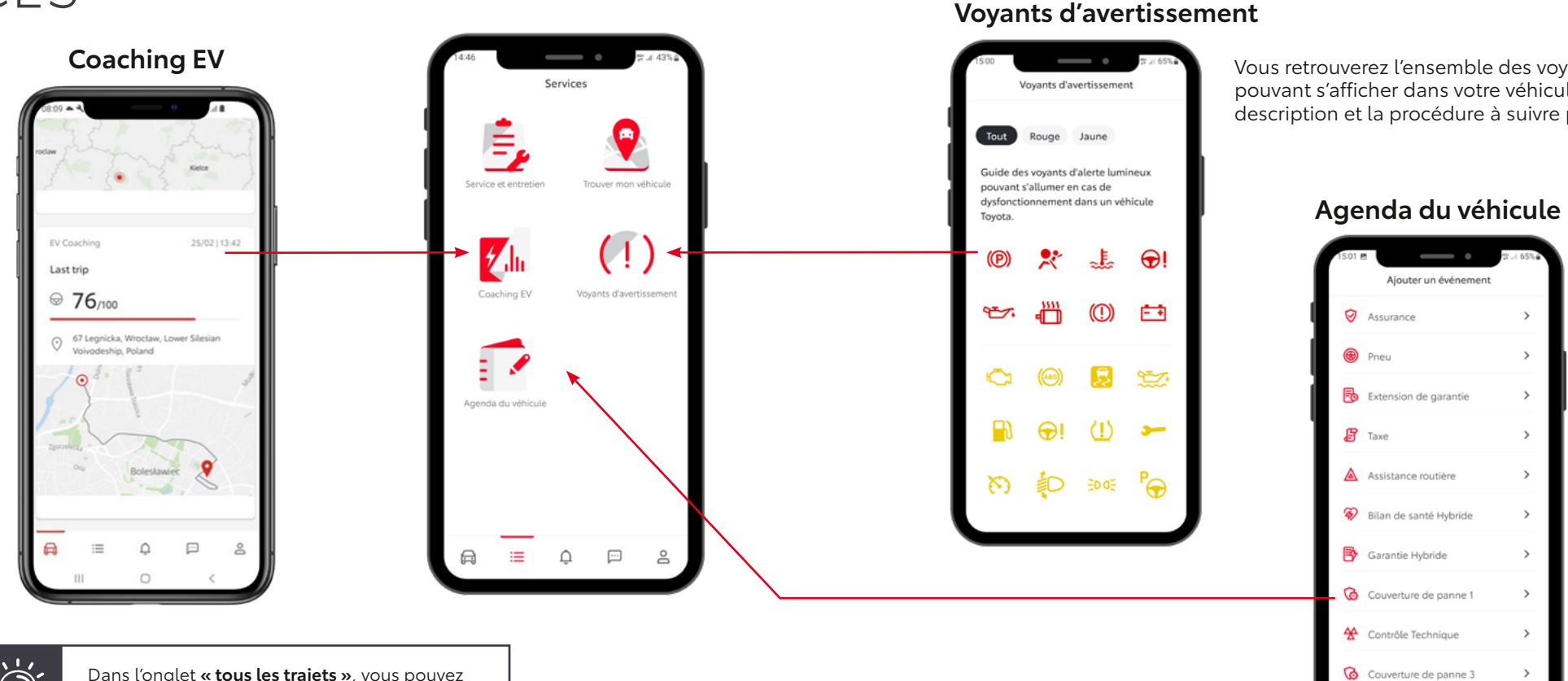

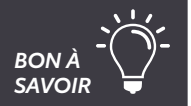

Dans l'onglet **« tous les trajets »**, vous pouvez recevoir par e-mail vos données de conduite sur tous les trajets d'une période donnée.

Vous retrouverez l'ensemble des voyants d'avertissement pouvant s'afficher dans votre véhicule, ainsi que leur description et la procédure à suivre pour chaque voyant

G Couverture de panne 2

Dans cette section, renseignez vos prochains évènements d'entretien afin de recevoir un rappel et triez vos évènements par catégorie.

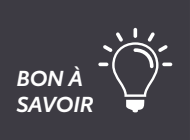

Vous pouvez réserver un contrôle technique ou un rendez-vous d'entretien directement via MyT<sup>®</sup> dans la section « Service et entretien ».

# LA VIE COMMENCE QUAND ON SE CONNECTE

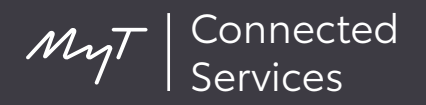

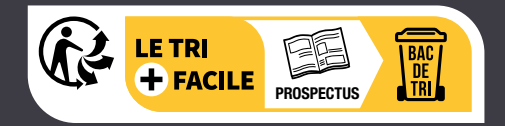

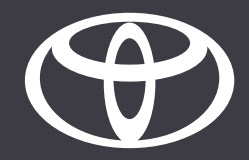